## روش جستجوی پایان نامه در پورتال کتابخانه مرکزی

ابتدا وارد پورتال کتابخانه مرکزی شوید. آدرس پورتال http://lib.iums.ac.ir

اگر عضو پورتال هستید روی ورود کاربر کلیک کنید و با نام کاربری و رمز عبور خود وارد شوید. در غیر اینصورت به صورت کاربر مهمان می توانید از پورتال استفاده نمایید. نام کاربری برای دانشجویان شماره دانشجویی و رمز عبور کد ملی می باشد. اعضاء هیئت علمی با نام کاربری کدملی و رمز عبور کد ملی می توانند وارد سامانه شوند.

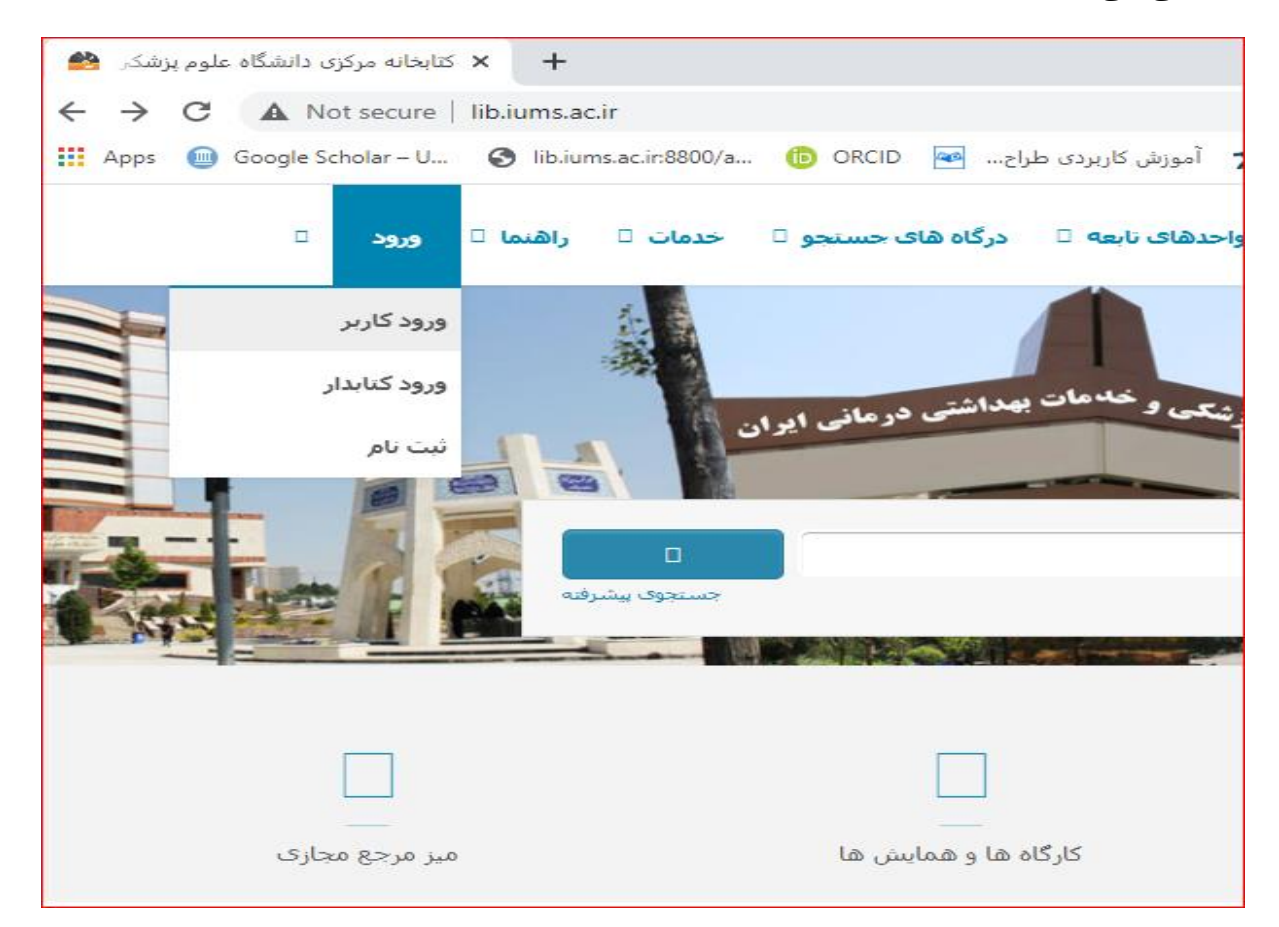

از منوی در گاههای جستجو به قسمت مدارک رفته و سپس وارد جستجوی پیشرفته شوید.

| 0                        | ورود                      | علوم پزشکی ایران 🔇 🗙       | +   × جستجو - دانشگ            | 0                                                         |
|--------------------------|---------------------------|----------------------------|--------------------------------|-----------------------------------------------------------|
| $\leftarrow \rightarrow$ | C A Not secure            | centlib.iums.ac.ir:8800/lo | gin Redirect.jsp?jhsPreLogin U | ri=http://centlib.iums.ac.ir:8800/faces                   |
| Apps                     | 回 Google Scholar – U      | S lib.iums.ac.ir:8800/a    | D ORCID <u></u>                |                                                           |
|                          | ▼ ورود ثبت نام            | ای جستجو 🔻 پرسش و پاسخ     | درگاه                          |                                                           |
|                          | جستجوى پيشرفته            | •                          | مدارک                          |                                                           |
|                          | مرور                      | ت 🔻                        | مستن                           |                                                           |
|                          | جستجو در سایر کتابخانه ها | يجيتال                     | منابع                          | ورود به سیستم                                             |
|                          |                           | ن <u>ہ</u>                 | تمام                           | 4                                                         |
|                          |                           | عنامه                      | اصطلا                          |                                                           |
|                          |                           | ره                         | درختر                          |                                                           |
|                          |                           |                            | _                              | ≫ ایا کلمه عبور خود را فراموش کرده اید؟<br>® ثبت نام جدید |
|                          |                           |                            |                                |                                                           |
|                          |                           |                            |                                |                                                           |
| 2                        |                           |                            |                                | ورود                                                      |
|                          |                           |                            |                                |                                                           |
|                          |                           |                            |                                |                                                           |

در صفحه جستجوی پیشرفته می توانید نام پدیدآور (نویسنده)، موضوع، عنوان، نام استاد راهنما و مشاور، رشته و مقطع تحصیلی و سال انتشار و ... را انتخاب کنید .در فیلد "مراکز"، نام کتابخانه مرکزی را انتخاب کنید. در صورت تمایل، سال نشر (سال دفاع) را محدود کنید.

در صفحه نتایج، لیست پایان نامه های بازیابی شده را می بینید. در ستون سمت راست صفحه، می توانید فیلترهایی را بر روی نتایج جستجو اعمال کنید .

روی عنوان هر پایان نامه کلیک کرده و در قسمت پایین صفحه، روی پیوستها کلیک کنید. برای مشاهده تمامی پیوستها روی صفحه بعدی کلیک کنید.

با کلیک کردن در پنجره جدید، اطلاعات کامل و شماره مدرک (بازیابی) آن قابل مشاهده می باشد دسترسی به فایل دیجیتال پایان نامه در قسمت پایین صفحه ی فوق، قسمت "پیوستها" قرار دارد که فایلهای پایان نامه به تفکیک قابل دانلود و نمایش است. دسترسی به فایل دیجیتال پایان نامه ها صرفا از طریق جستجو در مجموعه "کتابخانه مرکزی" امکانپذیر است .

|                                          | پيوستها         |
|------------------------------------------|-----------------|
| < قبلی (1.3 لز 7 ♥ 3 تای بعدی ∢          |                 |
| فهرست مطالب                              | عنوان :         |
| TOC2025.pdf                              | نام فایل :      |
| پایان نامه فارسی                         | نوع عام محتوا : |
| متن                                      | نوع مادہ :      |
| application/octet-stream                 | فرمت :          |
| KB 46.65                                 | سايز :          |
| 85 💿 ئىلىش با 🛐 ئىلىش مەخصات پا 🛫 دائلود | عرض :           |
| 85                                       | طول :           |
| صفحه عنوان                               | عنوان :         |
| TIL20265.pdf                             | نام فایل :      |